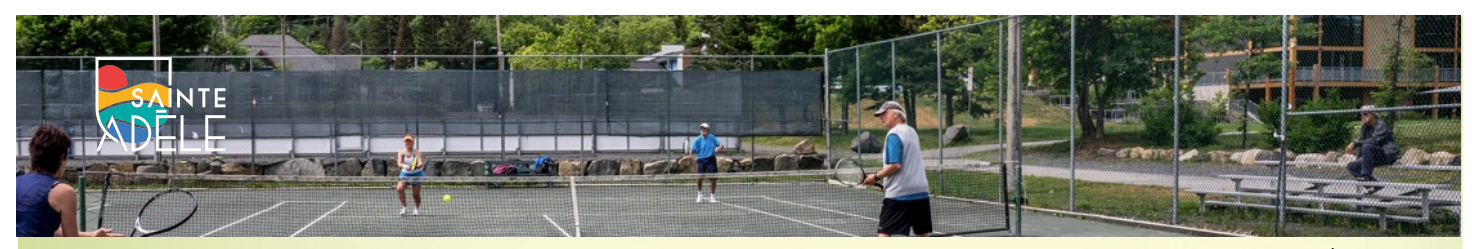

TENNIS SAINTE-ADÈLE

# Comment faire une réservation

ELE
AU RYTHME DES SAISONS
Rechercher
Image: Comparison of the comparison of the co

#### **Inscription site web**

Visitez le <u>https://www.ville.sainte-adele.qc.ca/</u> Cliquez sur **Services municipaux**, ensuite sur **Service des loisirs** et ensuite sur **Sports** 

Ensuite, cliquez sur le lien inscription en ligne si vous êtes résident.

Vous receverez votre identifiant et mot de passe par courriel **suite à l'étude de votre dossier.** 

Les non-résidents doivent téléphoner au service des loisirs au 450-229-2921 # 7244

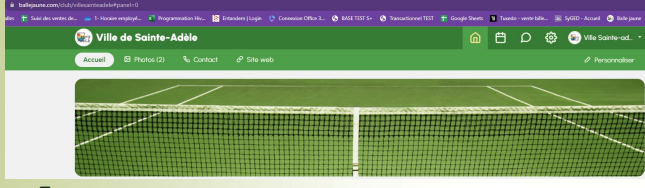

#### Réserver un terrain | balle jaune

Visitez : <u>https://ballejaune.com/club/</u> villesainteadele

Connectez-vous avec votre identifiant et mot de passe (préalablement reçu par courriel)

Une fois connecté, cliquez sur réservation et ensuite **tableau par jour** puis sélectionnez la date désirée

Par la suite, cliquez sur la **plage horaire** et le **terrain désiré** (selon les disponibilités). Une boite de dialogue va s'ouvrir vous permettant de choisir le ou les joueurs avec vous. En-suite, cliquez sur **enregistrer**.

\* Il est possible de réserver jusqu'à 3 jours d'avance, à raison d'une réservation par jour.

## Rechercher un partenaire | balle jaune

옷 Rechercher un partenaire

Voir plus 🚦

Cliquez sur le bouton **accueil**, dans la section partenaire, cliquez sur Voir plus, cliquez sur **Ajouter une annonce.** La boite de dialogue vous permettra d'indiquer vos préférences et vos disponibilités pour la recherche de partenaire sportif. Ensuite, cliquez sur **enregistrer.** Prenez note que vous pouvez supprimer/modifier en tout temps votre annonce.

| Communiquer |       |  |  |  |  |  |
|-------------|-------|--|--|--|--|--|
| avec un     | autre |  |  |  |  |  |
| joueur      | balle |  |  |  |  |  |
| jaune       |       |  |  |  |  |  |

| ۵ | Accueil       |
|---|---------------|
| ° | Mon compte    |
| Ë | Réservation   |
| Ω | Messagerie    |
| 0 | Aide en ligne |

Cliquez sur le bouton **messagerie**, ensuite sur **nouveau**, veuillez sélectionner le destinataire et inscrire le message dans la section prévue à cet effet. Cliquez sur **envoyer**.

### Changer son mot de passe | balle jaune

Cliquez sur votre nom et choisissez : Sécurité & mot de passe

| 😥 Ville de Saint                | e-Adèle          |                  |                  |                  |                  |                  | 🕸 🗅 🛱            | 😸 Ville Sainte-ad. 🔹 |
|---------------------------------|------------------|------------------|------------------|------------------|------------------|------------------|------------------|----------------------|
| < > 2025-05-202-05-28 → @ 1000- |                  |                  |                  |                  |                  |                  |                  |                      |
| Sam. 20 mai 2023                | Dim. 21 mai 2023 | Lun. 22 mai 2023 | Mar. 23 mai 2023 | Mer. 24 moi 2023 | Jeu. 25 mai 2023 | Ven. 26 mai 2023 | Sam. 27 mai 2023 | Dim. 28 mai 2023     |
| 0                               | 0% Llare         | OPh Libro        | Ofh Lère         | 0% Libre         | 09h Likno        | Offi Libra       | 0% Libre         | D9h Libro            |
| $\bigcirc$                      | 10h Libre        | 10h Libro        | 10h Libra        | 10h Libre        | 'Oh Libro        | 10h Libra        | 10h Libre        | 10h Libro            |
| 22-11-07 ou 23-06-20 inclus     | Th Libre         | Th Libro         | 1h Lbra          | Th Libre         | Th Lbro          | 16 Line          | Th Libre         | Th Lbro              |
| 0% Läve                         | 126 Libre        | Uh Libre         | UN Libre         | 126 Libre        | 10h Libre        | UN Libro         | 12h Libre        | 10h Libro            |
| 10h Libre                       | 13h Lbre         | Eh Libre         | Uh Libre         | 12h Libre        | Oh Libre         | tin Libre        | 10h Libre        | Dh Libre             |
| Th Libre                        | Hh Lbre          | Mh Libre         | Hh Löre          | Hh. Libre        | Wh Libre         | Mh Lbre          | 14h. Libre       | Wh LERP              |
| 12h Libre                       | 15h Libre        | th Like          | Th Lère          | 15h Libre        | Th Lère          | 15h Libro        | 15h Likre        | Th LEW               |